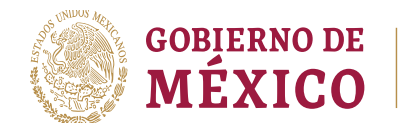

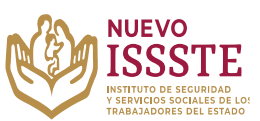

## GUÍA PARA LA CONSULTA DEL ESTATUS DEL FOLIO EN EL SISTEMA DE INSCRIPCIÓN Y ASIGNACIÓN ELECTRÓNICA DE PRÉSTAMOS PERSONALES (SIAEPP)

**Objetivo**.- Brindar una herramienta que de apoyo al solicitante en el proceso de inscripción a los sorteos electrónicos que lleva a cabo el Instituto de Seguridad y Servicios Sociales de los Trabajadores del Estado, para el Programa Anual de Préstamos Personales 2023.

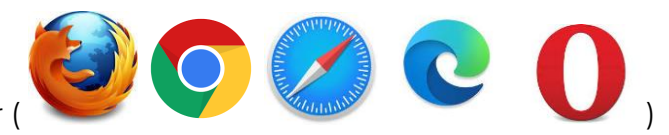

En cualquier navegador

1. Ingresar la palabra Portal ASISSSTE y dar clic en buscar:

La búsqueda mostrará la siguiente información:

https://asissste.issste.gob.mx

Portal ASISSSTE

**ISSSTE**: Agenda tu cita Médica. ... Paso 2) Ingresa al **portal** de agendamiento, al chat o llama al 55 4000 1000 para programar tu cita con un agente ...

O ingresar a la página: <u>https://asissste.issste.gob.mx</u>

2. Identificar la pestaña "Préstamos Personales" y dar clic en ella:

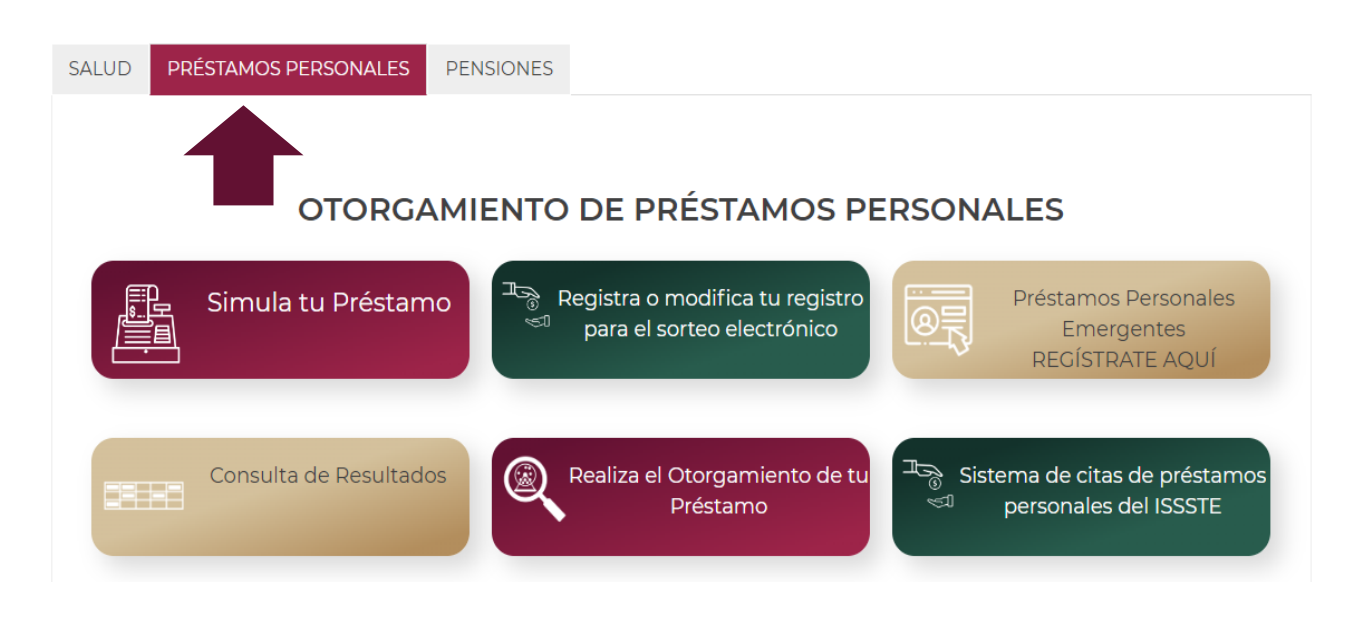

Av. Jesús García Corona No. 140, Piso 6 Ala "C" Col. Buenavista, Alcaldía Cuauhtémoc, Ciudad de México, C.P. 06350 Tel: (55) 51 40 96 17

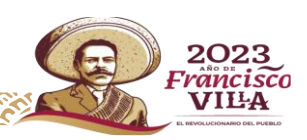

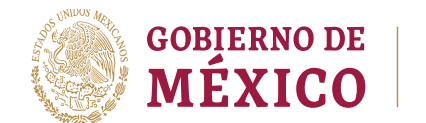

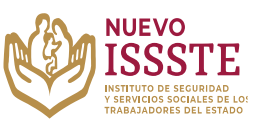

## GUÍA PARA LA CONSULTA DEL ESTATUS DEL FOLIO EN EL SISTEMA DE INSCRIPCIÓN Y ASIGNACIÓN ELECTRÓNICA DE PRÉSTAMOS PERSONALES (SIAEPP)

3. Una vez en la pestaña, hay que identificar el botón

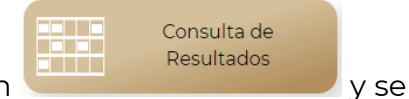

abrirá una nueva pestaña en el Sistema de Inscripción y Asignación Electrónica de Préstamos Personales (**SIAEPP**), mostrando la siguiente pantalla:

| OBJERNO DE<br>MEXICO                                               |               | Trámites | Gobierno | ٩    |
|--------------------------------------------------------------------|---------------|----------|----------|------|
| SIAEPP                                                             |               |          | Regr     | esar |
| Busca el estatus de tu folio de registro:                          |               |          |          |      |
| INGRESA TU NÚMERO DE FOLIO                                         | Consultar     |          |          |      |
|                                                                    |               |          |          |      |
| Ingresa tu folio a 7 dígitos incluyendo ceros a la izquierda, ejer | nplo: 0000100 |          |          |      |

**4.** Para conocer el estado del folio, se debe ingresar el número tal como lo indica la nota "Ingresa tu folio a 7 dígitos incluyendo ceros a la izquierda, ejemplo: 0000100" y dar clic en el botón "Consultar":

|                                                                         |           | Trámites | Gobierno | q    |
|-------------------------------------------------------------------------|-----------|----------|----------|------|
| SIAEPP                                                                  |           |          | Regr     | esar |
| Busca el estatus de tu folio de registro:<br>INGRESA TU NÚMERO DE FOLIO | Consultar |          |          |      |

Ingresa tu folio a 7 dígitos incluyendo ceros a la izquierda, ejemplo: 0000100

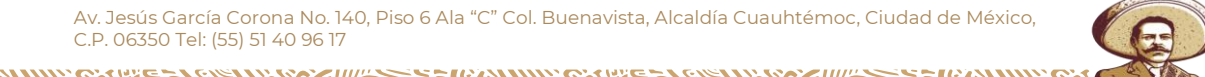

2023

*rancisco* VIL<del>L</del>A

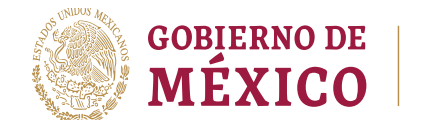

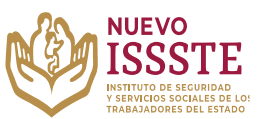

## GUÍA PARA LA CONSULTA DEL ESTATUS DEL FOLIO EN EL SISTEMA DE INSCRIPCIÓN Y ASIGNACIÓN ELECTRÓNICA DE PRÉSTAMOS PERSONALES (SIAEPP)

5. Si el folio resultó ganador, aparecerá el siguiente mensaje:

| SIAEPP                                                                                                    | Regresar  |  |  |
|----------------------------------------------------------------------------------------------------|-----------|--|--|
| Busca el estatus de tu folio de registro:                                                                                                    |           |  |  |
| 000000                                                                                                    | Consultar |  |  |
| Fuiste seleccionado en el Xxxxxx Sorteo, ingresa a:<br>https://oficinavirtual.issste.gob.mx para iniciar el trámite<br>de tu préstamo personal de tipo: Xxxxxx |           |  |  |

Incresa tu folio a 7 díaitos incluvendo ceros a la izquierda. eiemplo: 0000100

Por lo que será necesario continuar con el trámite de otorgamiento por medio de las siguientes opciones:

- a) Consultar en la bandeja de entrada o de "**no deseados**" (SPAM) del correo electrónico que se registró en el SIAEPP.
- **b)** Consultar en el apartado de "Preguntas Frecuentes" en la sección "Pasos para Otorgamiento de tu Préstamo"
- c) Llamar al Call Center de otorgamiento de crédito, al número de la Línea ASISSSTE: 55-4000-1000, opción 5, submenú 1
- 6. Si el folio <u>NO</u> resultó ganador, aparecerá el siguiente mensaje:

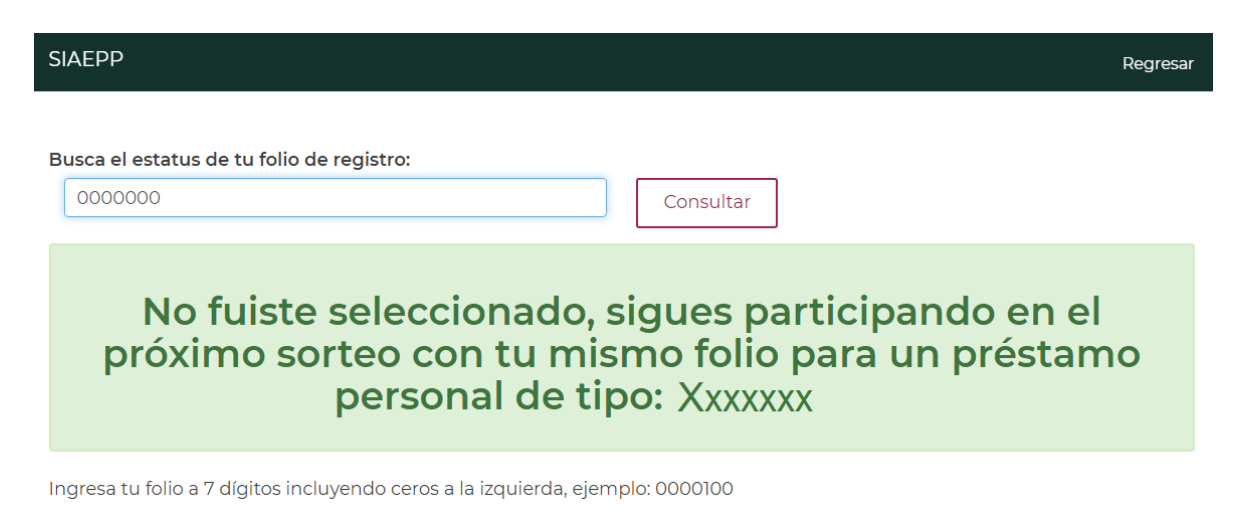

Av. Jesús García Corona No. 140, Piso 6 Ala "C" Col. Buenavista, Alcaldía Cuauhtémoc, Ciudad de México, C.P. 06350 Tel: (55) 51 40 96 17

2023

rancisco VIL<del>L</del>A